#### 1. Pour accéder à l'application GLPI, vous pouvez :

- cliquer sur l'icône suivante (sur le bureau de tous les ordinateurs reliés au serveur pédagogique)

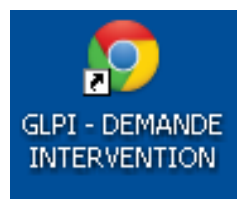

- ou taper l'adresse URL qui suit dans la barre d'adresse de Google Chrome :

#### http://10.207.221.245/glpi/

Vous obtenez l'écran suivant :

| GLPI - Authentification ×    |     |                       |
|------------------------------|-----|-----------------------|
| - → C 🗋 10.207.221.245/glpi/ |     |                       |
|                              |     |                       |
|                              |     |                       |
|                              |     |                       |
|                              |     |                       |
|                              | Gun |                       |
|                              |     |                       |
|                              |     |                       |
|                              |     | Authentification      |
|                              |     | Mot de nasse          |
|                              |     |                       |
|                              |     | Emour                 |
|                              |     |                       |
|                              |     | Mot de passe oublie ? |

## 2. <u>Renseignez l'identifiant et le mot de passe puis cliquez sur Envoyer :</u>

Identifiant : prof

Mot de passe : \*\*\*\*\*\*\*\*\* (mot de passe confidentiel qui est communiqué aux professeurs uniquement)

## 3. Cliquez sur Créer un ticket :

| GLPI - Acc | tueil   | ×      |       |           |                                                |                                             |                                |               |            |        |        |                         |     |
|------------|---------|--------|-------|-----------|------------------------------------------------|---------------------------------------------|--------------------------------|---------------|------------|--------|--------|-------------------------|-----|
| - → C      | 10.207  | .221.2 | 45/g  | Ipi/fro   | nt/help                                        | odesk.p                                     | public.p                       | hp            |            |        |        |                         |     |
|            | Accueil |        | Créei | r un tick | et                                             | Ti                                          | ickets                         |               | Réserv     | ations | Foire  | aux q                   | ues |
| Accueil>   |         |        |       | Profe     | sseurs 1                                       | •                                           |                                |               |            |        |        |                         |     |
|            |         |        |       |           |                                                |                                             |                                |               |            |        |        |                         |     |
| _          |         | _      | -     | _         | _                                              | _                                           | _                              | -             | _          | -      | _      | -                       | _   |
|            |         | _      | (     |           |                                                |                                             | _                              |               |            |        |        |                         |     |
|            |         |        | 1     |           |                                                |                                             | Ci                             | réer ur       | n ticket 🗘 |        |        |                         |     |
|            |         |        |       |           |                                                |                                             | Cr<br>Ticket                   | réer ur<br>ts | n ticket 予 |        | Nombre |                         |     |
|            |         |        |       |           | Nouve                                          | au                                          | Ci<br>Ticket                   | réer ur<br>ts | ı ticket 🗗 |        | Nombre | 21                      |     |
|            |         |        |       |           | Nouve<br>En cou                                | au<br>ırs (Attri                            | Ci<br>Ticket<br>ibué)          | réer ur<br>ts | n ticket 🗗 |        | Nombre | 21<br>0                 |     |
|            |         |        |       |           | Nouve<br>En cou<br>En cou                      | au<br>Irs (Attri<br>Irs (Plani              | Ci<br>Ticket<br>ibué)<br>ifīé) | réer ur<br>ts | ı ticket 🕄 |        | Nombre | 21<br>0<br>0            |     |
|            |         |        |       |           | Nouve<br>En cou<br>En cou                      | au<br>ırs (Attri<br>ırs (Plani<br>ente      | Ci<br>Ticket<br>ibué)<br>ifié) | réer ur<br>ts | n ticket 🗗 |        | Nombre | 21<br>0<br>0            |     |
|            |         |        |       |           | Nouve<br>En cou<br>En cou<br>En atte<br>Résolu | au<br>ırs (Attri<br>ırs (Plani<br>ente<br>J | C:<br>Ticket<br>ibué)<br>ifié) | réer ur<br>ts | ı ticket 🖸 |        | Nombre | 21<br>0<br>0<br>5       |     |
|            |         |        |       |           | Nouve<br>En cou<br>En atte<br>Résolu<br>Clos   | au<br>ırs (Attri<br>ırs (Plani<br>ente<br>J | Cr<br>Ticket<br>ibué)<br>ifié) | réer ur<br>ts | n ticket ᡗ |        | Nombre | 21<br>0<br>0<br>5<br>13 |     |

# 4. Complétez le formulaire

| Description de la demande ou de l'incident |                                                 |
|--------------------------------------------|-------------------------------------------------|
| Туре                                       | Incident  Incident ou demande                   |
| Catégorie                                  | <b>V S</b>                                      |
| Urgence                                    | Moyenne                                         |
| Informez-moi des suites données            | Suivi par courriel Non  Courriel : À indiquer ! |
| Le ticket porte sur                        | Général ▼<br>Ou recherche complète Général ▼    |
| Lieu                                       | <b>V</b> 😣                                      |
| Titre                                      |                                                 |
| Description*                               |                                                 |
| Fichier (2 Mio maximum) 🕙 🖶                | Choisissez un fichier Aucun fichier choisi      |
|                                            | Soumettre la demande                            |

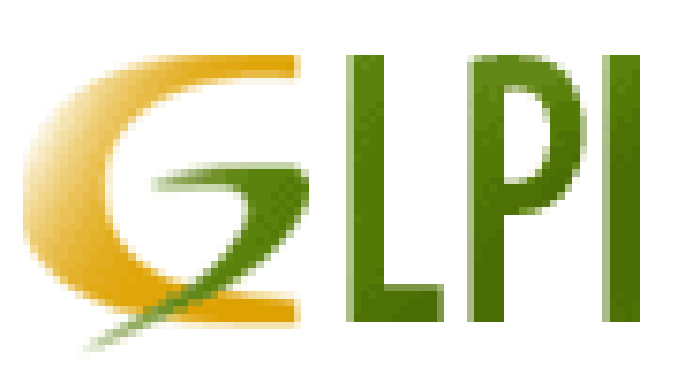